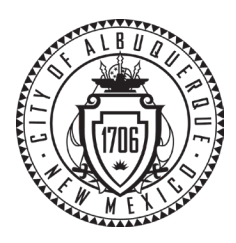

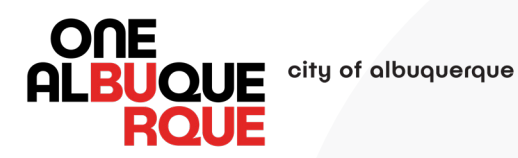

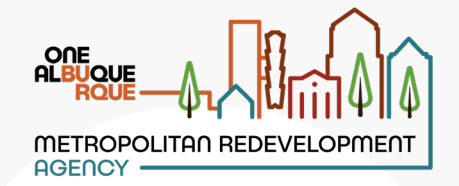

## CITY OF ALBUQUERQUE MODIFIED W-9 INSTRUCTIONS STEP-BY-STEP

To register as a supplier with the City of Albuquerque, you must complete the City's modified W-9 form using the instructions below. This version of the form is required for entry into our procurement system.

Please follow the steps outlined below carefully.

## STEP 1:

Scan the QR code or click on the link below to access the Modified W-9 Form on DocuSign.

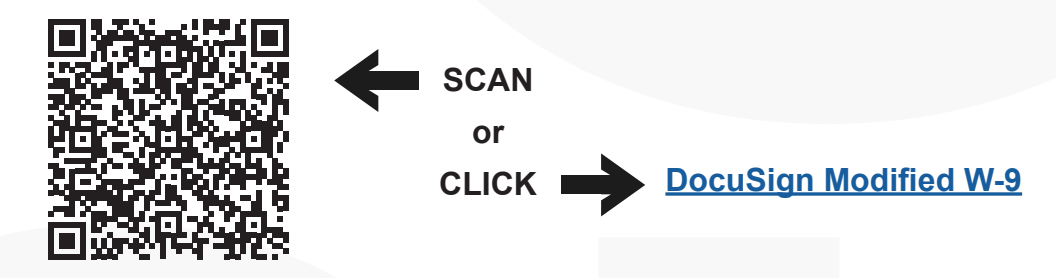

## STEP 2:

| City of Albuquerque                                     | Begin Signing 🕐 help |
|---------------------------------------------------------|----------------------|
| 1<br>INSERT YOUR FULL NAME<br>AND EMAIL ADDRESS<br>HERE | <form></form>        |

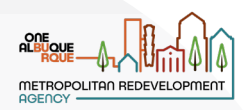

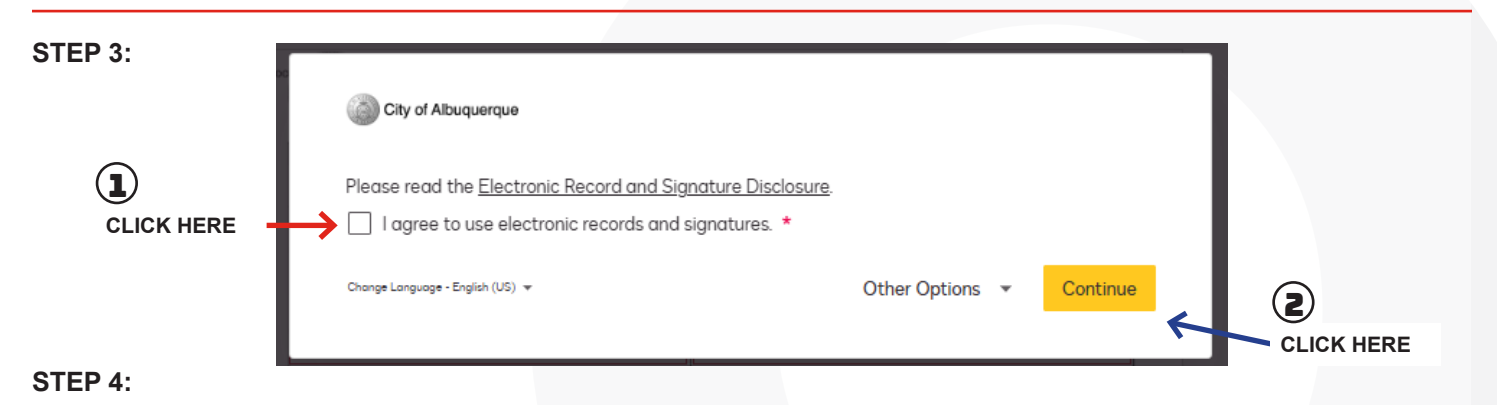

| Start                          | Docusion Envelope ID: 1DE5827F-8D70-40E7-86DE-D6556C8D24EE<br>Request for Sup                                                                                                    | plier Information Substitute Form W9<br>Department of Finance and<br>Administrative Services            |                                |
|--------------------------------|----------------------------------------------------------------------------------------------------|----------------------------------------------------------------------------------------------------|--------------------------------|
|                                | SECTION 1: CONTACT INFORMATION                                                                                                    | INCOME TAX RETURN MUST BE                                                                               |                                |
|                                | NAME las shown on your income tay return). Name is required on this line: do no                                                                                                    | EXACTLY AS LISTED WITH THE IRS.                                                                         |                                |
|                                | BUSINESS NAME/ disconsided entity name, if different from above                                                                                                    |                                                                                                    |                                |
| SELECT A TAX<br>CLASSIFICATION | PRIMARY ADDRESS (number: street: and act or suite no)                                                                                                    | REMITTANCE ADDRESS (number, street, and act or suita no)                                                | PRIMARY ADDRESS IS YOUR        |
|                                | CITY, STATE, and ZIP CODE                                                                                                    | REMITTANCE CITY, STATE, and ZIP CODE                                                                    | PHISICAL LOCATION.             |
|                                | PHONE                                                                                                    | EMAIL ADDRESS                                                                                           | AILING ADDRESS                 |
|                                | SOCIAL SECURITY NUMBER OR EMPLOYER IDE                                                                                                    | TIEICATION NUMBER New Mexico CRS TAX ID (if a policable)                                                |                                |
|                                |                                                                                                    |                                                                                                    | ADDRESS IN BOTH SECTIONS, EVEN |
|                                | TAX CLASSIFICATION (check only one)                                                                                                    | ATION SCORPORATION EXEMPTIONS (code s apply to certain<br>entities, not individuals; see instructions)  | IF IT IS THE SAME.             |
|                                |                                                                                                    | EXEMPT PAYEE CODE (if any)<br>ATE                                                                       |                                |
|                                | LATED LIABILITY COMPANY-Enter thetax desofication (C+C Corporation, S+S Corporation, P=Partnership)     Note For a single-member LLC that is disregarided, do not check LLC, check the appropriate box in the line above     for the two desofication of the single-member owner. |                                                                                                    | NUMBER OR EMPLOYER             |
|                                | 501(C)3/NON-PROFIT ORGANIZATION                                                                                                    | E INSRUCTIONS)                                                                                          |                                |
|                                | SECTION 2: BUSINESS DEMOGRAP                                                                                                    | ICS (CHECK ALL THAT APPLY)                                                                              |                                |
|                                | Local Business - Headquartered and maintains its principal office an<br>Albuquerque Metropolitan Area (City of Albuquerque or Bernaillo Coun                                                                                                    | d place of business within the Greater<br>y).                                                           |                                |
|                                | Doing Business Locally - Either not headquartered or does not maintain in<br>here, but maintains a storefront in the Greater Albuquerque Metropolitan Ar<br>Albuquerque or Bernariallo Courty residents                                                                           |                                                                                                    |                                |
|                                | Woman Owned Business - At least 51% owned and controlled by one or more women, in the case of a publicly-<br>owned business, at least 51% of the stock of which is owned by one or more women                                                                                     |                                                                                                    |                                |
|                                | Minority Business Enterprise (MEE) Owned - At least 51% owned an<br>minorities or, in the case of a publicly-owned busineas, at least 51% of the<br>case allethre innorities. Please specify the race'ethnicity of minority owners.                                               | I controlled by one or more racial/ethnic stock of which is owned by one or more usesion to the right). |                                |
|                                | LGETQ+ Owned Business - At least 51% owned and controlled by one or<br>a publicly-owned business, at least 51% of the stock of which is owned by or                                                                                                    | nore LGBTQ+ individuals, in the case of Asian-Indian American                                           |                                |
|                                | None of the Above Categories Apply                                                                                                    |                                                                                                    |                                |
|                                | SECTION 3: PURCHASE ORDERS                                                                                                    |                                                                                                    |                                |
|                                | ELECTRONIC POs AND INVOICES (select one) PO CONTACT INFOR                                                                                                    | ARTION                                                                                                  |                                |
|                                | FULL NAME                                                                                                    | EMAIL ADDRESS                                                                                           |                                |
|                                | SECTION 4: CERTIFICATION                                                                                                    |                                                                                                    |                                |
|                                |                                                                                                    |                                                                                                    |                                |

## STEP 5:

|                                                                                  |                                 | Finish   |
|----------------------------------------------------------------------------------|---------------------------------|----------|
| Substitute Form W9 Department of Finance and Administrative Services TION NUMBER | CLICK FINISH WI<br>IS COMPLETE! | HEN FORM |
|                                                                                  |                                 |          |